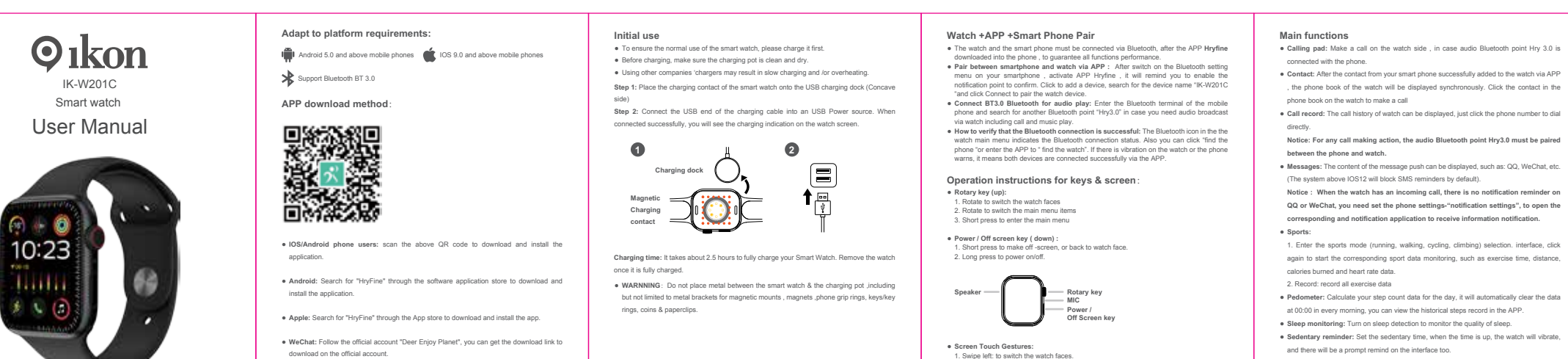

 إيماءات لم الشاشة : •عـداد الخطي: احسب بيانــات عـدد خطواتــك لهـذا اليــوم، وســوف يقــوم بمسـج 1 . اسحب لليسار : لتبديل وجوه الساعة . 2 .اسحب لليمين: للدخول إلى القائمة الرئيسية بنصف الشاشة . التاربخية في التطبيق. 3 .اسحب لأعلى: للدخول إلى شريط الرسائل . 4. اسحب لأسفل: للدخول إلى قائمة إعداد الاختصارات الوظائف الرئيسية •لوحمة الاتصمال: قم بمإجراء مكالمة على جانب السماعة، في حالمة توصيل نقطمة Bluetooth الصوتية Hry 3.0 بالهاتف. الاتصال: بعد إضافة جهنة الاتصال من هاتفنك النذكي بنجناح إلى السناعة عبير التطبيق، سيتم عـرض دليل الهاتف الخـاص بالساعة بشكل متمزامن. انقـر فـوق جهـة

Reference value is 60-100 beats/min.

الاتصال الموجودة في دليل الهاتف على الساعة لإجراء مكالمة •سجل المكالمات: يمكن عـرض سجل المكالمات الخـاص بالسـاعة، فقـط انقـر فـوق رقـم الهاتف للاتصال مباشرة. ملحوظـــة: لإجـــراء أي مكالمـــة، يجــب إقـــران نقطـــة Bluetooth الصـــوتية Hry3.0 بــين الهاتف والساعة. •الرســائل: يمكــن عــرض محتــوى دفعــة الرســالة، مثــل QQ :و WeChat ومــا إلى ذلــك )النظام الموجود فوق IOS12 سيحظر تذكيرات الرسائل القصيرة بشكل افتراضي.( ملحوظة: عندما تحتموي السماعة على مكالمة واردة، لا يوجد تمذكير بالإشمارات على QQأوWeChat ، تحتساج إلى ضبيط إعسدادات الهساتف - "إعسدادات الإشسعارات"، لفستح التطبيق المقابل وتطبيق الإشعارات لتلقي إشعار المعلومات. •الرباضة:

. Heart rate: Put the watch close to your wrist, the real-time heart rate can be measured

1 .الـدخول إلى اختيار الوضع الرباضي (الجـري، والمشي، وركـوب الـدراجات، التسـلق). الواجهة، انقـر مـرة أخـرى لبـدء مراقبـة البيانـات الرباضـية المقابلـة، مثـل وقـت التمـرين والمسافة والسعرات الحراربة المحروقة وبيانات معدل ضربات القلب. 2 .السجل: سجل جميع بيانات التمرين

البيانــات تلقائيُّــا في الســاعة 00:00 كـل صــباح، ويمكنــك عــرض ســجل الخطــوات •مراقبة النوم: قم بتشغيل اكتشاف النوم لمراقبة جودة النوم. •تـذكير الجلـوس: اضبط وقـت الجلـوس، وعنـدما ينتمى الوقـت، سـتهتز السـاعة، وسيكون هناك تذكير سربع على الواجهة أيضًا.

•معـدل ضربات القلب: ضع الساعة بالقرب مـن معصـمك، وبمكـن قيـاس معـدل ضربات القلب في الوقت الحقيقي. القيمة المرجعية هي 60-100 نبضة/دقيقة.

2. Swipe right: to enter half screen home men Swipe up: to enter message bar.
 Swipe down: to enter shortcut setting menu

•ضيغط الندم: ضبع السباعة ببالقرب من معصمك، وبمكن قيباس ضيغط الندم في الوقت الحقيقي. القيمة المرجعية:

ضيغط المدم الانبسماطي عنمد البمالغين: 60 ~ 80 (مم زئبمق) ضيغط المدم الانقباضي للبالغين: 100 ~ 120 (مم زئبق).

•مراقبة نسبة الأكسجين في الدم: الساعة متصلة بإحكام بالمعصم؛ يمكن قياس قيمة الأكسجين في الدم في الوقت الحقيقي. القيمة المرجعية هي 95% إلى 100.%

تنبيـه: بالنسـبة لمراقبـة الصـحة بمـا في ذلـك معـدل ضـربات القلـب / ضـغط الـدم / الأكسجين في الدم، نوصي بشدة بارتداء الساعة على عظمة المعصم وفوق الذراع.

•كاميرا :BT يتبع لك تطبيق الكاميرا الموجود في الساعة التقباط الصور عن بعد من خلال كاميرا هاتفك

 افتح تطبيق Hryfine في هاتفك. 2. افتح قائمة كاميرا BT في الساعة، وانقر على الشاشة أو قم يهز الساعة لالتقاط.

تنبيه: يرجى التأكد من أن الساعة قد تم إقرابها بنجاح مع هاتفك وتطبيق Hryfine ، واحتفظ بهاتفك في شاشة تطبيق.Hryfine · موسيقي بلوتموَّث: المتحكم في تشعُيل الموسيقي في الهماتف. عند توصيل النقطمة الزرقاء"Hry3.0" ، يمكن للساعة أيضًا تشغيل الموسيقي عبر مكبر الصوت المدمج. ابحث عن الهاتف: اضغط لفترة طويلة على الأيقونة الموجودة على الساعة، وسيرن الهاتف المحمول المتصل بالبلوتوث. الطقس: عرض الظروف الجوبة ودرجة الحرارة في اليوم الحالي. •ساعة الإيقاف: بدء توقيت ساّعة الإيقاف وتوقيت الانتهاء. •جـرس الإنـذار: عنـد ضبط منبـه مخصص على التطبيـق، سـتهتز السـاعة لتـذكيرك عند انتهاء الوقت. ·النمط: يمكّنك ضبط وتغيير نمط واجهة المستخدم. •حول: اعرض الرمز التسلسلي لـ MAC واسم Bluetooth ورقم إصدار الساعة. •السطوع: يمكن ضبط سطوع الشاشة عن طريق تمرير الشريط.-/+ •رمز الآستجابة السريعة: قم بمسح رمز الآستجابة السّريعة المدمج لتنزيل التطبيق المرتبط على هاتفك الذكيّ وربط الساعة. •إعـادة الضبط: اسـمح لَجَهـازك بإعـادة ضـبط البيانــات ومسـحها، مثــل سـجل عــداد الخطي والرسائل، وما إلى ذلك. · الكشَّافَ: قـم بتَشَعْيل الوظيفة، وستضيء شاشة الساعة باللون الأبيض لفترة طويلة الألة الحاسبة: من السهل إجراء العمليات الحسابية بواسطة الساعة •سيري: لتمكين التحكم الصوتي سيري في هاتفك. •قفل كلمة المرور: يمكن ضبط كلمة مرور مكونة من أربعة أرقام لفتح القرص •ضبط الوقت: يمكن ضبط الوقت يدويًا. •وضع عــدم الإزعـاج: يمكنـك ضـبط الفةـرة الزمنيــة لعــدم الإزعـاج في التطبيـق، ولــن تتلقى أي رسالة مطالبة، بعد تشغيله •الإعـدادات: قـم بضـبط إعـدادات مختلفـة للسـاعة، وبمكنـك أيضًا تمريـر الشاشـة للدخول إلى قائمة الإعدادات المختصرة. •ارفع يـدك لإضـاءة الشاشـة: عنـدما ترتـدي السـاعة، ستضـيء الشاشـة عنـدما ترفـع •تغيير وجه الساعة على الساعة الذكية: يمكنك التغيير بالطرق التالية: 1. قـم بتشـغيل المفتـاح الـدوار على السـاعة للتنقـل عبدر صـور وجـه السـاعة، ثـم حـدد

الصور من هاتفك عن بعد. يمكنك عرض الصور في هاتفك.

## الصورة التي تريدها وقم بالتغيير كما تريد. 2.افتح تطبيق<=Hryfine قائمةDail ، وحدد الصور التي تريدها وقم بتثبيتها لتغيير

وجه الساعة في الساعة الذكية.

 للمشاهدة: يمكنك الضبط يدويًا من شريط اللغة في الساعة، أو يمكنك الضبط. من خلال تطبيق - Hryfine إعداد اللغة. خيارات متعددة اللغات بالنسبة لك. 2. للتطبيق: يجب عليك الضبط حسب إعدادات هاتفك. الرعاية والصيانة:

•لا تقم بخدش المستشعر ، واحمه من التلف.

•يمكنك مسح سطح الساعة بقطعة قماش مبللة، واستخدام صابون خفيف وماء لإزالة الزبت أو الغبار.

•لا تعرض الساعة لبيئية تحتوي على مواد كيميائية قوية، مثيل البغزين أو مذيبات التنظيف أو البروبانول أو الكحول أو طارد الحشرات، فبالمواد الكيميائية ستؤدى إلى إتلاف قفل الساعة وسطح العلبة.

•لا تعرض ساعتك للصدمات القوية والتعرض للحرارة الشديدة.

•لا ترتــد السـاعة عنــد الاســتحمام أو الســباحة أو الاســتحمام بالمــاء الســاخن أو الساونا. لا يُنصح أيضًا بارتدائها عند التعرض للأمطار الغزيرة في الهواء الطلق. استكشاف الأخطاء وإصلاحها:

•لا يمكن العثور على الساعة عن طريق بلوتوث الهاتف ؟

الإجابة: نظرًا لأن الهماتف المحمول لم يبحث عمن بث البلوتموث للمماعة، يرجى التأكير مـن تشـغيل السـاعة وتنشـيطها، وعـدم توصـيلها بـالهواتف المحمولـة الأخـرى. حـرك الساعة بالقرب من الياتف المحمول وابحث مرة أخرى. إذا ظل لا يعمل، قـم بإيقـاف تشغيل البلوتـوث الخـاص بالهـاتف المحمـول وتشـغيله مـرة أخـري بعـد 20 ثانيـة. يبحـث البلوتـوث مـرة أخـرى. في حالـة أن السـاعة في حالـة تعطـل، يمكنـك الضـغط مـع الاستمرار على زر الطاقة لمدة 10 ثوان لإعادة تشغيل الساعة. •هـل اتصـال Bluetooth قيـد التشـغيل دانمَـا؟ هـل سـتكون هنـاك أي بيانـات إذا تـم يقاف تشغيله؟

الإجابة: قبـل مزامنـة البيانـات، سـتبقى بيانـات التمـرين والنـوم على مضـيف المـاعة. عندما يمنجح اتصمال البلوتموث بمين الهماتف المحممول والمساعة، مستقوم المساعة بتحميمل البيانمات تلقانيُّما إلى الهماتف المحممول، ولكمن البيانمات المخزنمة بواسمطة السماعة محمدودة. يمكنمه تخمزين بيانمات البلوتموث لممدة أسمبوع واحمد فقمط. عنمدما تمتلئ المساحة، سبتم الكتابية فـوق أقـدم البيانيات تلقائيًا لإنشـاء أحـدث البيانيات، لذا يرجى مزامنة ساعتك مع هاتفك في الوقت المناسب.

ملحوظة: إذا تـم تشـغيل وظيفة التـذكير بالمكالمات والرسـائل النصـية القصـيرة، فستحتاج إلى إبقاء البلوتوث متصلاً، وبدعم تذكير المنبه في وضع عدم الاتصال.

•ماذا على أن أفعل إذا تعذر شحن الساعة؟

الإجابة: يرجى التأكمد مين أن الشمحن اللاسملكي نظيم وجماف وأن السماعة ملامسمة بشكل وثيمق لوعماء الشحن دون أي معمدن بينهمما. وأيضًا، عندما تكون طاقمة المماعة أقل من 3.6 فولت، ستكون هناك فترة من وقت إعادة شحن البطارية.

ملاحظات: سيدخل إلى حالمة الشيحن مباشرة بعد توصيل الشاحن. إذا لم يكن هناك شاشة عرض، فستحتاج إلى الشحن لمدة 3-5 دقائق للدخول إلى حالة الشحن.

•هل تسبب الساعة ضرراً لجسم الإنسان إذا تم ارتداؤها لفترة طويلة؟

الإجابة: إن إشـعاع المعـدات أقـل بكثير مـن معيـار لجنـة الاتصـالات الفيدراليـة (FCC) في الولايات المتحدة، وهـو لا يكاد يـذكر. لـن يسـبب الارتـداء طوبل الأمـد ضـررًا إشـعاعيًا لجسم الإنسان.

| <ul> <li>Blood pressure: Put the watch close to your wrist, the real-time blood pressure can be measured. Reference value:<br/>adult disatolic blood pressure: 60–60 (mmHg)<br/>adult systolic blood pressure: 100–120 (mmHg).</li> <li>Blood oxygen monitoring: The watch is tightly attached to the wrist, the real-time blood<br/>oxygen value can be measured. Reference value is 95% to 100%.</li> <li>NOTICE: For health monitor including heart rate / Blood Pressure / Blood Oxygen ,<br/>we strongly recommend to wear the watch on the wrist bone and above the arm.</li> <li>BT camera: The camera app in the watch allows you to remotely take photos through your<br/>phone's camera.</li> <li>Open the Hyfine app in your phone.</li> <li>Open the Hyfine app in your phone.</li> <li>ONTICE: Fere anake sure the watch has the screen or shake the watch to take photos<br/>from your phone remotely. You can view the photos in your phone<br/>and Hryfine App , and keep your phone in the Hryfine App Screen.</li> <li>Bluebooth music: Control the playback of music in the phone. When the "Hy3.0" blue point<br/>is connected, the watch hou date your phone in the Hryfine App Screen.</li> <li>Find the phone: Long press the kicon on the watch, the Blueboth connected mobile phone<br/>will ring.</li> <li>Wasther: Display the watther conditions and tempenature in the current day.<br/>Stopputch: start stopwatch timing and end timing.</li> <li>Alarm bat: When set a custom alarm clock on the APP, the watch will vibrate to remind<br/>you when time up.</li> <li>Style: You can set and change the UI style.</li> <li>About: Display the MA2 serial code, Blue tooth name, and version number of the watch.</li> </ul> | <ul> <li>Brightness: can adjust the brightness of screen by swiping the +/- bar.</li> <li>QR code: Scan the built in QR code to download associated APP to your smartphone and bind the watch.</li> <li>Reset: Let your device reset and clear data, such as pedometer record and messages, etc.</li> <li>Torch: Turn on the function, the screen of the watch will ight up in white for long time as a Torch:</li> <li>Calculator: easy to make calculation by the watch</li> <li>Sift: to enable Sift viole control in your phone.</li> <li>Password lock: four-digt password can be set to unlock the dal</li> <li>Time setting: Time can be stimmarally.</li> <li>Do Not Disturb mode: You can set the Do Not Disturb time period in the APP, and you will not needing any measage prompt, after it is turned on</li> <li>Settings: make various settings for the watch , you can also swipe the screen to enter setting bind out menu.</li> <li>Raise your hand to brighten the screen: When you wat the watch, the screen will light up when you raise your wrist.</li> <li>Changing watch face on the smart watch : You can also swipe the screen low days on light up the start to rour desired pictures the change as you like.</li> <li>Qipen the Hyfine Appr&gt;Dal menu, select your desired pictures and install to change the watch face in the smart watch.</li> <li>Lingrugge:</li> <li>1.For watch: You can manually set from the language bar in the watch, or u can set by Hyfine Appr - Janguage setting, Multi-fanguage choices for you .</li> <li>2.For APP: You must datiout an ery your phone setting.</li> </ul> | <ul> <li>Care &amp; Maintenance:</li> <li>Do not scratch the sensor, protect it from damage.</li> <li>You can wipe the surface of the watch with a damp cloth, and use mild scap and water to memore oil or duit.</li> <li>Do not scratch the sensor, protect it from damage.</li> <li>So not scopes the watch to an environment with strong chemical substances, such as gasoline, cleaning solvents, propand, alcohol or insect repellent, chemical substances will damage the sealing of the watch and the surface of the case.</li> <li>Not our watch from being exposed to strong shocks and externe heat exposure.</li> <li>Do not wear the watch when you make washing, swim, hor thouvers or saunas. It is also not recommended to wear it and explore to hard rain outdoor.</li> <li>CDEDE SHOOTINE</li> <li>Arswer: Because the Bluetooth broadcast of the watch has not been searched by the mobile phone, Jhoese head hard the watch has provered on and activated, and is not connected by other mobile phones. Nove the watch has not been searched by the mobile phones. Nove the watch has not been searched to use an all does not work, turn off the Bluetooth of the mobile phone and turn it on again after 20 seconds. Bluetooth searches again. In case the watch is no cash state, you can press and hold the power button for 10 seconds to related the watch is a stare hard.</li> <li>Is the Bluetooth connection always on? Will there be any data if it is turned off?</li> <li>Answer: Bectre synchronizing the data, the exercise and sleep data will remain on the watch host. When the Bluetooth connection between the mobile phone and the watch is successful, the watch has the data stored by the watch is to make and sleep data will remain on the watch host. When the Bluetooth connection between the mobile phone and the watch is successful, the watch has aluontatically overwritten to generate the latest data, so please Sync pour watch to your phone in thre.</li> </ul> | Note: If the call and SMS reminder function is turned on, you need to k<br>Bluetooth connected, and the alarm clock reminder supports offline.<br>• What should I do if the watch cannot be charged?<br>Answer: Please make sure that wireless charging clean and dy and the watch is<br>touched by the charging pot without any metal between Also, when the power of th<br>is lower than 3.0V, there will be a period of battery recharging time.<br>Remarks: It will enter the charging state immediately after the charger is pluy<br>If there is no display, you need to charge for 3-5 minutes to enter the chargin<br>- Mill the watch cause harm to the human body if worm for a long time?<br>Answer: The radiation of the equipment is much lower than the FCC standard of the<br>States, which is basically negligible. Long-term wearing will not cause radiation da<br>the human body. |
|----------------------------------------------------------------------------------------------------|----------------------------------------------------------------------------------------------------|----------------------------------------------------------------------------------------------------|----------------------------------------------------------------------------------------------------|
| <ul> <li>you when time up.</li> <li>Style: You can set and change the UI style.</li> <li>About: Display the MAC serial code, Bixetooth name, and version number of the watch.</li> <li>Brightness: can adjust the brightness of screen by swiping the */- bar.</li> </ul>                                                                                                    | 1.For watch: You can manually set from the language bar in the watch, or u can set by<br>Hryfline App – language setting, Multi-language choices for you .<br>2.For APP : You must adjust as per your phone setting .                                                                                                    | stored by the watch is limited. It can only store Bluetooth data for about one week. When<br>the space is full, the oldest data will be automatically overwritten to generate the latest data,<br>so please Sync your watch to your phone in time.                                                                                                    |                                                                                                    |
|                                                                                                    | •                                                                                                    | •                                                                                                    | •                                                                                                    |

· الاستخدام الأولى

درحة الحرارة.

لساعة.

الساعة بمجرد شحنها بالكامل.

شحن) USB الجانب المقعر (

•لضمان الاستخدام الطبيعي للساعة الذكية، يرجى شحنها أولاً.

·قــد يــؤدي اســتخدام شــواحن الشـركات الأخـري إلى بــطء الشـحن و/أو ارتفـاع

الخطوة 1: ضع جهمة اتصال الشحن الخاصة بالساعة الذكية على قاعدة

الخطــوة 2: قــم بتوصــيل طــرف USB الخــاص بكابــل الشــحن بمصــدر

طاقــة USB. عنــد التوصيل بنجـاح، سـترى مؤشـر الشـحن على شاشـة

مدة الشبحن: يستغرق شبحن ساعتك الذكيبة بالكاميل حبوالي 2.5 سباعة. قسم بإزالية

تحذير: لا تضع المعدن بين الساعة الذكية ووعاء الشحن، بما في ذلك، على سبيل

المثمال لا الحصر ، الأقمواس المعدنيمة للحواممل المغناطيسمية والمغنماطيس وحلقمات

قبضة الهاتف والمفاتيح/حلقات المفاتيح والعملات المعدنية ومشابك الورق.

10.580

ية تصال الشعن

•قبل الشحن، تأكد من أن وعاء الشحن نظيف وجاف.

## الاقتران بين الساعة + التطبيق + الهواتف الذكية

•يجب توصيل الساعة والهاتف الذكي عجر البلوتوث، بعد تازيل تطبيق Hryfine على الهاتف، لضمان أداء جميع الوظائف.

- •الاقمران بين الهاتف الذكي والساعة عمر التطبيق: بعد تشغيل قائمة إعدادات Bluetoothعلى هاتفك الذكَّي، قم بتنشيط APP Hryfine ، وسيذكرك بتمكين نقطة الإشعار للتأكيد. انقر لإضافة جهاز، وابحث عن اسم الجهاز "IK-W201C" ، ثم انقر فوق "اتصال" لإقران جهاز الساعة.
- •قــم بتوصيل BT3.0 Bluetooth لتشغيل الصوت: أدخــل محطــة Bluetooth الخاصية بالهياتف المحميول وابحيث عين نقطية Bluetooth أخبري "Hry3.0" في حالية احتياجك إلى بث صوتي عبر الساعة بما في ذلك المكالمات وتشغيل الموسيقي.

•كيفيمة التحقيق مين نجماح اتصمال البلوتموث: تشمير أيقونمة البلوتموث في القائمية الرئيسية للساعة إلى حالـة أتصـال البلوتـوث. كمـا يمكنـك النقـر فـوق "العُثـور على الهاتف (find the phone) "أو الدخول إلى التطبيق "للعشور على الساعة". إذا كمان هناك اهتراز بالساعة أو تحذير من الهاتف، فهذا يعني أن كلا الجهازين متصلان بنجاح عبر التطبيق.

> تعليمات التشغيل للمفاتيح والشاشة: •المفتاح الدوار (لأعلى):

1 .قم بالتدوير لتبديل وجوه الساعة 2 .قم بالتدوير لتبديل عناصر القائمة الرئيسية اضغط لفترة قصيرة للدخول إلى القائمة الرئيسية.

•مفتاح الطاقة / إيقاف تشغيل الشاشة (لأسفل): . اضغط لفترة قصيرة لجعله خارج الشاشة، أو للرجوع لمشاهدة الوجه. اضغط لفترة طويلة لتشغيل/إيقاف التشغيل.

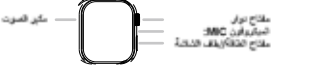

## أندروىد 5.0 وما فوق على 🖷 الهواتف المحمولة 🗴 دعم بلوتوث BT 3.0 BT مستخدمو هواتف :LOS/Android امسح رمز QR أعلاه لتنزيل التطبيق وتثبيته. ەتئىيتە.

طريقة تحميل التطبيق: 

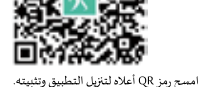

0.0 IOS وما فوق على الهواتف

المحمولة

أندرويد: ابحث عن "HryFine" من خلال متجر التطبيقات البرمجية لتنزيل التطبيق

أبل: ابحث عن "HryFine" من خلال متجر التطبيقات لتنزيل التطبيق وتثبيته.

التكيف مع متطلبات المنصة:

وي شات: اتبع الحساب الرسمي "Deer Enjoy Planet" ، يمكنك الحصول على رابط التنزيل للتنزيل على الحساب الرسمي.

eep the

s closely e watch

aaed in. ig state.

e United mage to

Oikon

IK W201C

ساعة ذكية

ليل المستخده